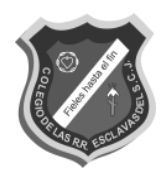

### COLEGIO DE LAS R.R. ESCLAVAS DEL SAGRADO CORAZÓN DE JESÚS Aprobado por el M.E.N:

Resolución Nº 1378 del 26 de Abril de 1999

### PROCEDIMIENTO DE PAGO MATRICULAS 2023

Estimados Padres de Familia,

A partir del mes de enero de 2023, se expedirán las facturas por concepto de matrículas de cada estudiante para efectos tributarios. Es importante aclarar que los pagos que corresponden al mes de diciembre, los realizaremos a través de Phidias, teniendo en cuenta las siguientes opciones:

- Pago en línea
- Pago en efectivo por bancos

## • OPCION 1 pago en línea

A través del sistema PHIDIAS usted podrá realizar los pagos de la matrícula por el botón PSE (Cuenta corriente/ahorros) o con tarjeta de crédito (Mastercard y Visa).

Para ello siga los siguientes pasos:

El responsable de pagos debe ingresar a PHIDIAS, con su respectivo usuario (Número de identificación) y contraseña (Botón *Olvidé mi contraseña*).

En caso de dudas revisar: https://www.youtube.com/watch?v=vYeftNy-xyQ

Ingrese a la página del colegio: http://colegioesclavas.edu.co/wp/

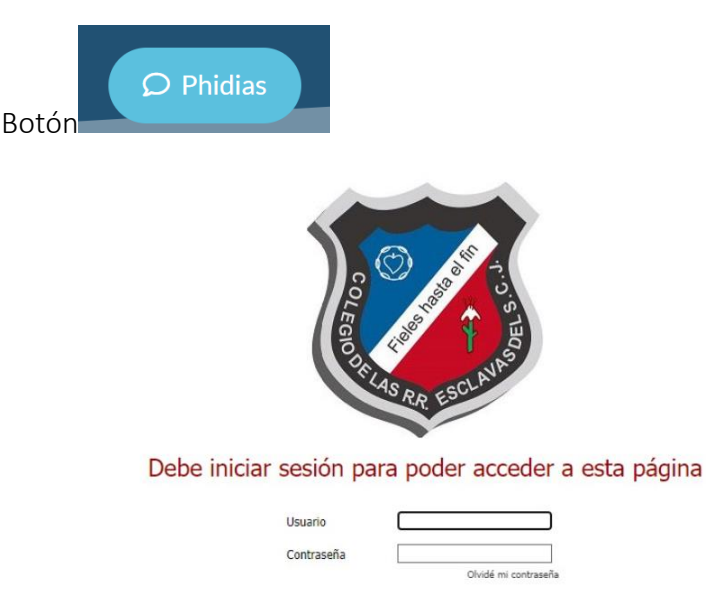

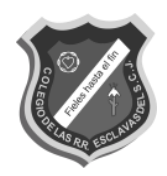

#### COLEGIO DE LAS R.R. ESCLAVAS DEL SAGRADO CORAZÓN DE JESÚS Aprobado por el M.E.N: Resolución N° 1378 del 26 de Abril de 1999

1. Ingrese por Tesorería - Consolidado y de click en el botón PAGAR OBLIGACIONES

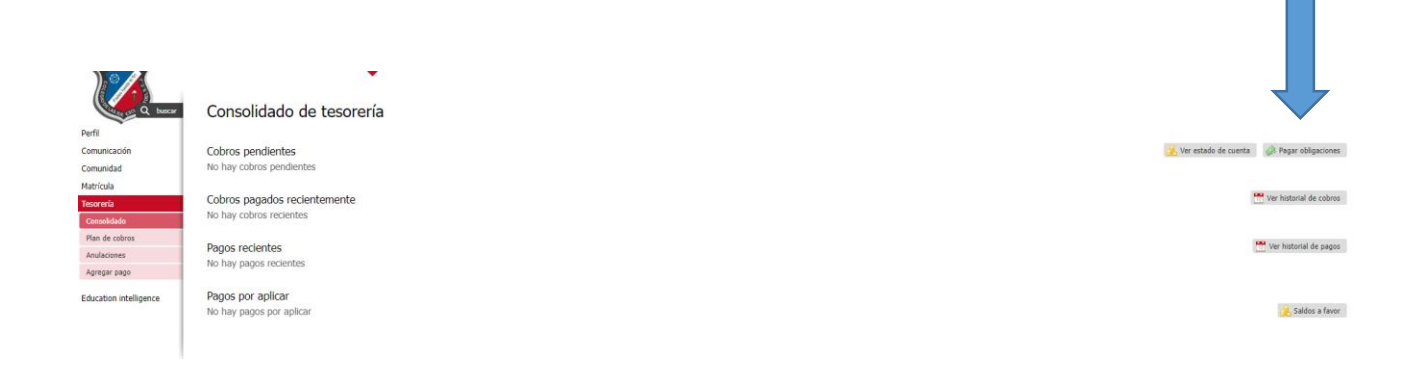

2. En el recuadro en blanco de doble click en Usted tiene 1 cobro sin expedir y continuar

| <sup>consolidado de tesorería</sup> →<br>Pagar obligaciones              |                       |            |           |            |  |  |
|--------------------------------------------------------------------------|-----------------------|------------|-----------|------------|--|--|
| Usted tiene 1 cobros sin expedir, desmarque para ocultar y deseleccionar |                       |            |           |            |  |  |
| 🗹 🖬 Diciembre ( 🚨                                                        | ) (cobro no expedido) | Saldo      | Intereses | Total      |  |  |
| Matrícula Transición                                                     |                       | \$939.997  | \$0       | \$939.997  |  |  |
| Total                                                                    |                       | \$ 939,997 | \$0       | \$ 939,997 |  |  |
| Continuar Cancelar                                                       |                       |            |           |            |  |  |
| <b>3.</b> En la parte su                                                 |                       |            |           |            |  |  |

| consolidado de tesoreria → seleccionar obligaciones → Pagar obligaciones | 🔄 Inprimir 🛛 🔊 Pago en línea |
|--------------------------------------------------------------------------|------------------------------|
| Diciembre #                                                              | Saldo                        |
| Matrícula Transición                                                     | \$939,997                    |
| Subtotal                                                                 | \$939.997                    |
| Total                                                                    | \$939.997                    |
| Pano en línea (¢030.007)                                                 |                              |

4. Acepte el aviso de privacidad

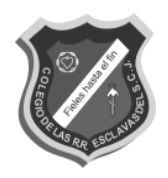

#### COLEGIO DE LAS R.R. ESCLAVAS DEL SAGRADO CORAZÓN DE JESÚS Aprobado por el M.E.N: Resolución Nº 1378 del 26 de Abril de 1999

**5.** Será remitido al proveedor de la pasarela de pagos *TU COMPRA* y seleccione el medio de pago.

|                                                                  | Seleccione Idioma |
|------------------------------------------------------------------|-------------------|
|                                                                  |                   |
| Instituto de RR Resumen de la compra                             |                   |
| esclavas del Descripción: Cobro # Matriculas 20                  | )23               |
| sagrado Seleccione Medio de Pago Valor a pagar: \$832.141,00 COP |                   |
| corazón de Medio de Pago:                                        |                   |
| Jesus                                                            |                   |
| N.I.T.: 860008953- 0                                             |                   |
| clavas.edu.co                                                    |                   |
| Teléfono:                                                        |                   |
| 6718570                                                          |                   |

### • OPCION 2 Pago en efectivo por bancos

En caso que desee realizar el pago en cualquiera de las sucursales del Banco Caja Social, (EN EFECTIVO), por favor siga las siguientes instrucciones:

- 1. Ingrese por la pestaña del estudiante, en Tesorería, Consolidado
- 2. Vaya a la pestaña de PAGAR OBLIGACIONES en la parte superior
- 3. Seleccione el concepto a pagar (Matrícula) y continuar
- 4. Aparecerá en la parte superior la opción de Imprimir

| consolidado de tesorería → seleccionar obligaciones → |                              |
|-------------------------------------------------------|------------------------------|
| Pagar obligaciones                                    | 🚔 Imprimir 🛛 🐼 Pago en línea |
|                                                       |                              |
| Diciembre #                                           | Saldo                        |
| Matrícula Transición                                  | \$939.997                    |
| Subtotal                                              | \$939.997                    |
| Total                                                 | \$939.997                    |
|                                                       |                              |

- 5. Se generará una nueva pantalla con la orden de pago.
- 6. Imprima la orden de pago desde una impresora láser y preséntela en las oficinas del Banco Caja Social.

Cualquier inquietud con referencia a los pagos se pueden comunicar con Tesorería del Colegio 6718570 Ext.104, tesorería@colegioesclavas.edu.co

Gracias

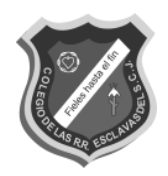

# COLEGIO DE LAS R.R. ESCLAVAS DEL SAGRADO CORAZÓN DE JESÚS

Aprobado por el M.E.N: Resolución Nº 1378 del 26 de Abril de 1999

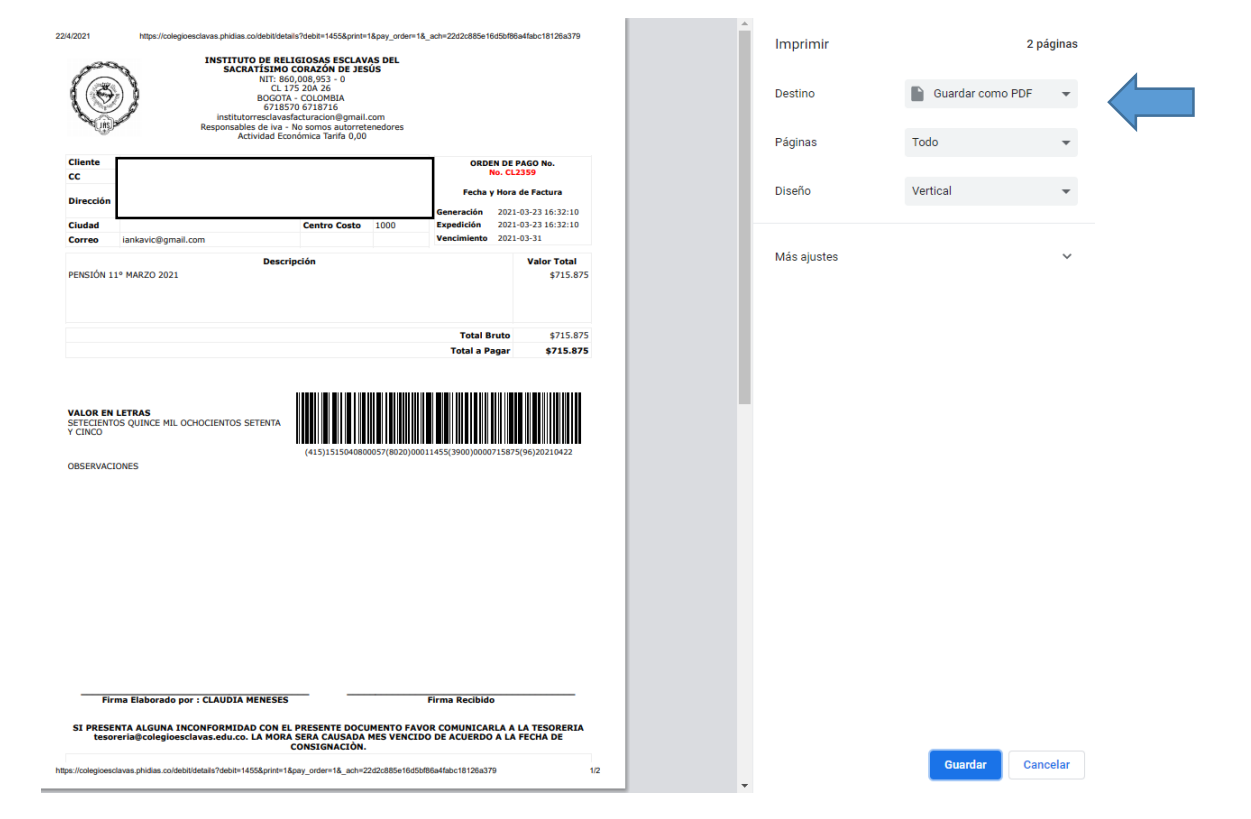